## 32. How to search for your participants

| My Account                                       | My Participants                  |           |           |          |                          |                                  |   |
|--------------------------------------------------|----------------------------------|-----------|-----------|----------|--------------------------|----------------------------------|---|
| My Profile                                       |                                  |           |           |          |                          |                                  |   |
| My Address Book                                  | Search Term                      |           |           |          |                          |                                  |   |
| My Orders 🛩                                      | Search by Name, Company or Email |           |           | Search » |                          |                                  |   |
| My Cores 🛩                                       |                                  |           |           |          |                          |                                  |   |
| My Warranties 🐱                                  |                                  |           |           |          |                          |                                  |   |
| My Own Part Numbers                              | 72 Participants Found            | d         |           |          |                          |                                  |   |
| My Training 🐱                                    | First Name                       | Last Name | Company   | Email    | Training<br>Registration | Training                         |   |
| My Training History<br>My Participants <b>))</b> |                                  |           | AB        |          | T00000848                | Sicherheitsprüfung<br>Einführer  | 1 |
| My Price List                                    |                                  |           | Test BSL  |          | T00000847                | Luftbeschaffung-<br>Aufbereitung | 1 |
| My Document 🛩                                    |                                  |           | BirlaSoft |          | T00000846                | Sicherheitsprüfung<br>Einführer  | 1 |
| Logout                                           |                                  |           | BSL       |          | T00000840                |                                  | 1 |
| My Company Account<br>Users 🛩                    |                                  |           | BSL       |          | T00000839                | Sicherheitsprüfung<br>Einführer  | 1 |
|                                                  |                                  |           | AB        |          | T00000839                | Sicherheitsprüfung<br>Einführer  | 1 |
|                                                  |                                  |           | BirlaSoft |          | T00000838                |                                  | 1 |
|                                                  |                                  |           | BSL       |          | T00000829                | Sicherheitsprüfung<br>Einführer  | 1 |
|                                                  |                                  |           | BSL       |          | T00000697                | Sicherheitsprüfung<br>Einführer  | 1 |

📢 1 2 3 4 5 Next 🕻

- Log in to your user account
  → Go to "My Account" →
  Go to "My Account" on the left
- Go to "My Trainings" → then click on "My Participants"
- Now you can search for your employees participating in training
- After your entries, click on "Search"
- The results are shown below

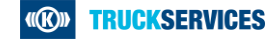

72 Participants Found